## Web of Science

ユーザ登録すると、機関外からのアクセス、アラート設定、画面のカスタマイズなどの機能が利用できるようになります

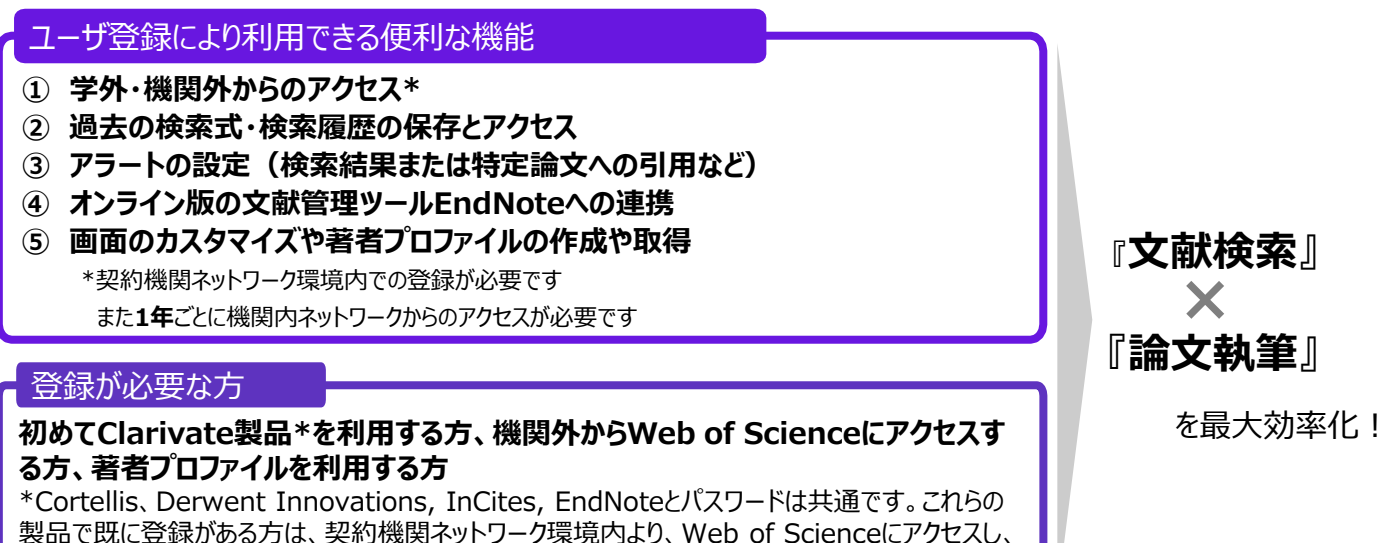

「サインイン」からログインをお試しください

## ご登録はこちらから ▶▶▶ <u>webofscience.com</u>

\*ユーザ登録は、契約機関ネットワーク環境下からアクセスし、ご登録いただく必要がございます

| Clarivate E<br>Neb of Science' サイン-                                                             | 本語 ~ # 製品<br>/ン ~ 登録                                                                                                    | 1 トップ画面右上の<br>"登録"をクリック                                                             |
|-------------------------------------------------------------------------------------------------|----------------------------------------------------------------------------------------------------|-------------------------------------------------------------------------------------|
| Register for a FREE Web of Science Profile<br>Sign in 登録<br>メールアドレス<br>パスワード<br>パスワードを雨入力してください | <ul> <li>ノ パスワードは 12 文字以上である必要があります</li> <li>オ</li> <li>ノパスワードは 95 文字以下にしてください</li> <li>✓ 少なくとも1つのアルファベッドを入れてください</li> <li>✓ 少なくとも1つの数字を入れてください</li> <li>✓ 先頭または未尾にスペースは使用できません</li> <li>✓ 少なくとも1つの特殊文字(!@#\$%^*()~`{}<br/>□)\&amp;_)を入れてください</li> </ul> | <ul> <li>② 必要事項の入力</li> <li>③ 登録メールアドレスに確認メールが<br/>届く</li> </ul>                    |
| 性<br><b>tdQIt</b><br>キャプチャ<br>登録                                                                | Please activate your WOS account  Web of Science weboticierce@clariote.com To Web of Science™ Account Registration Please click below to verify your email address and activate your account Verify email address                                        | <ul> <li>● 2</li> <li>④ メール上で</li> <li>"Verify"をクリックし</li> <li>アカウントを有効化</li> </ul> |

## Web of Science パスワード変更方法

## Clarivate<sup>®</sup>

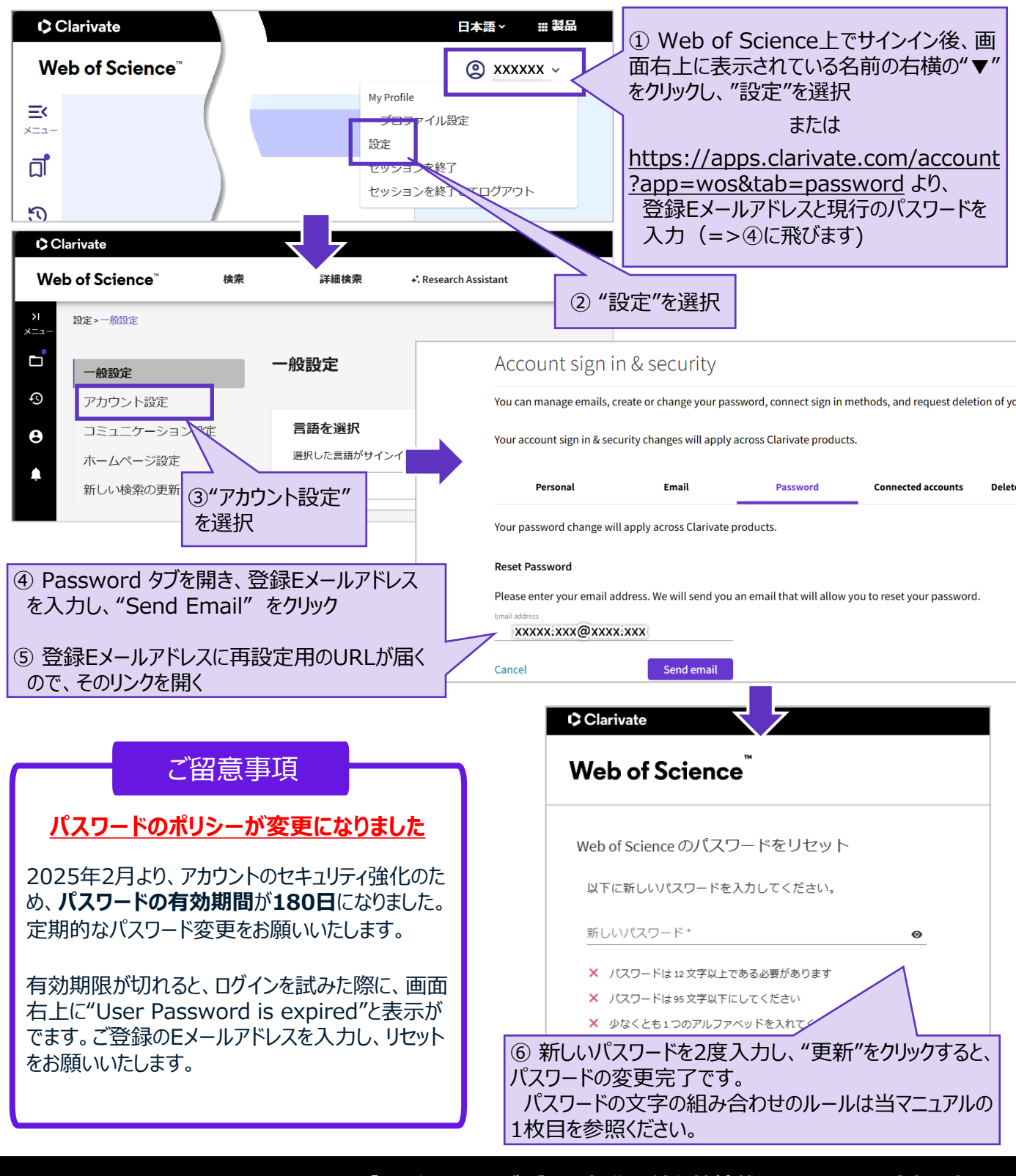

【カスタマーサービス】・・・ 操作方法や接続状況などのお問い合わせ先 メール: <u>ts.support.jp@clarivate.com</u> 電話(無料): 0800-170-5577(平日9:30-17:30)